# Multiport EYDFA Amplifier

User's Manual

**VTA-EY** Series

## Contents

| I.Features                       | (P3)      |
|----------------------------------|-----------|
| II.Installation                  | (P3)      |
| III.Set and Operation            | (P4-P11)  |
| Main parameters                  | (P4)      |
| Diagram                          | (P4)      |
| Front panel                      | (P5)      |
| Rear panel                       | (P5)      |
| Menu operation flow chart        | (P6-P7)   |
| IV.web manage                    | (P7-P12)  |
| V.Notes                          | (P12)     |
| VI.Solution to ordinary problems | (P12-P13) |
| VII.Warranty terms               | (P13)     |

## I. Features

- (1) Output adjustable by buttons in the front panel or web manage, the range is  $0{\sim}5dBm.$
- (2) Maintenance function of one-time downward attenuation of 6dBm by buttons in the front panel, to facilitate the optical fiber hot-plug operation without turn off The device.
- (3) Multi-ports output, can built in 1310/1490/1550WDM.
- (4) RJ45 port enables remote monitoring and management of devices on WEB pages and USB port facilitates device upgrade
- (5) The laser turn on/off by locks keys in the front panel.
- (6) Adopts JDSU or Oclaro Pump laser.
- (7) Led displays the working condition of the machine.
- (8) Dual power hot-plug power supply for choice, 110V,220V AC.

### ${\rm I\hspace{-1.5mm}I}$ . Installation

#### **Before installation**

- 1. Please check if there is damage in outside of the machine.
- 2. Please check the spare parts is complete or not, if not complete, please contact us.

#### Installation

- When multiple devices are installed, at least about 1.75 inches(about4.5cm) of space should be reserved between the devices, to facilitate ventilation and heat dissipation Of equipment.
- Please check the power supply socket and the grounding of the power supply, the grounding Impedance should ≤4Ω, 220V power supply should be with three cables and the grounding cable should be in the middle, Unfitted grounding will damage the device or influence the signal quality.
- 3. Please make sure the power supply switch to off in the rear panel.
- 4. Please confirm the fiber port is clean before connection the fiber.

# III. Set and Operation

#### **MAIN Parameters**

| Items               | Parameter                                 |                   |        |       |            |         |        |         |      |    |
|---------------------|-------------------------------------------|-------------------|--------|-------|------------|---------|--------|---------|------|----|
| Output (dBm)        | 25                                        | 26                | 27     | 28    | 29         | 30      | 31     | 32      | 33   | 34 |
| Output (mW)         | 320 400 510 640 800 1000 1250 1600 2000 2 |                   |        |       |            |         |        |         | 2500 |    |
| Input (dBm)         | -5 ~ +10                                  |                   |        |       |            |         |        |         |      |    |
| Range or output     |                                           |                   |        |       |            | E       |        |         |      |    |
| adjustment (dBm)    |                                           |                   |        |       |            | 5       |        |         |      |    |
| Wavelength (nm)     |                                           |                   |        |       | 1540       | ~ 1565  |        |         |      |    |
| Output stability    |                                           |                   |        |       | < <u>+</u> | 0.3     |        |         |      |    |
| (dB)                |                                           |                   |        |       |            |         |        |         |      |    |
| Optical return loss |                                           |                   |        |       | ≧          | 45      |        |         |      |    |
| (dB)                |                                           |                   |        |       |            |         |        |         |      |    |
| Fiber connector     |                                           | F                 | C/APC, | SC/AF | PC, SC/    | IUPC, I | LC/APC | C, LC/U | IPC  |    |
| Noise figure (dB)   |                                           | <6.0 (input 0dBm) |        |       |            |         |        |         |      |    |
| Connector type      |                                           | RJ45, USB         |        |       |            |         |        |         |      |    |
| Power               | ≤50                                       |                   |        |       |            |         |        |         |      |    |
| consumption (W)     |                                           |                   |        |       |            |         |        |         |      |    |
| Voltage (V)         |                                           |                   |        | 1     | 10VAC      | , 220VA | AC     |         |      |    |
| Working temp (°C)   |                                           |                   |        |       | 0 ~        | - 55    |        |         |      |    |
| Size (mm)           |                                           |                   |        | 42    | 5(L)x48    | 2(W)x4  | 4(H)   |         |      |    |
| NW (Kg)             |                                           |                   |        |       | 4          | .3      |        |         |      |    |

#### Diagram

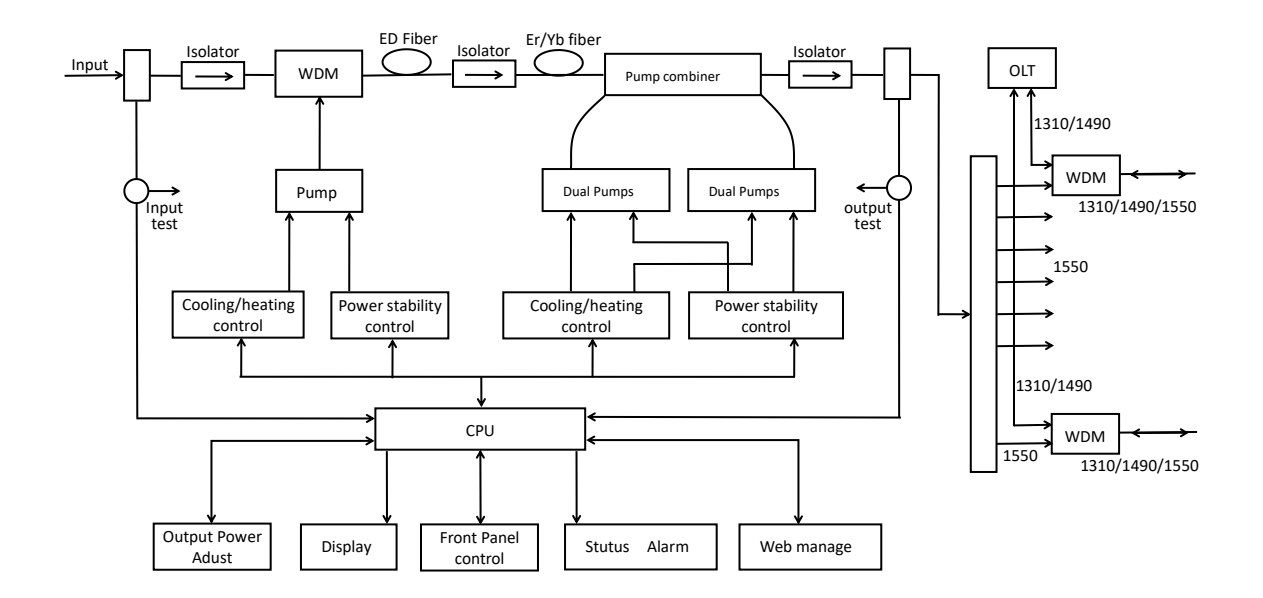

#### **Front Panel**

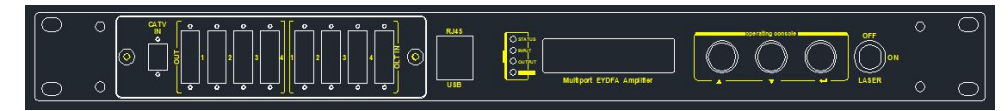

- 4Ports , 8Ports or with WDM
- 3.3.1: LED display

Displays the working parameter of the machine.

3.3.2: STATUS Indication light

Green: Normal Condition.

Red: No input or abnormal condition.

- 3.3.3: INPUT Indication light Green: Normal.
- 3.3.4: OUTPUT Indication light. Green: Normal.
- 3.3.5: POWER Indication light.
  - Green: Power Connected .
- 3.3.6: Key

ON:Turn on the laser.

OFF:Turn off the laser .

3.3.7: RJ45

For remote monitoring and management .

3.3.8: USB

Upgrade equipment or serial communication.

#### **Rear Panel**

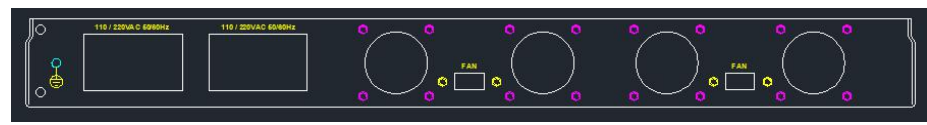

#### 3.4.1: Power Switch

ON:Turn on the power

OFF:Turn off the power

3.4.2: Power Socket

110VAC or 220VAC

#### Menu operation flow chart

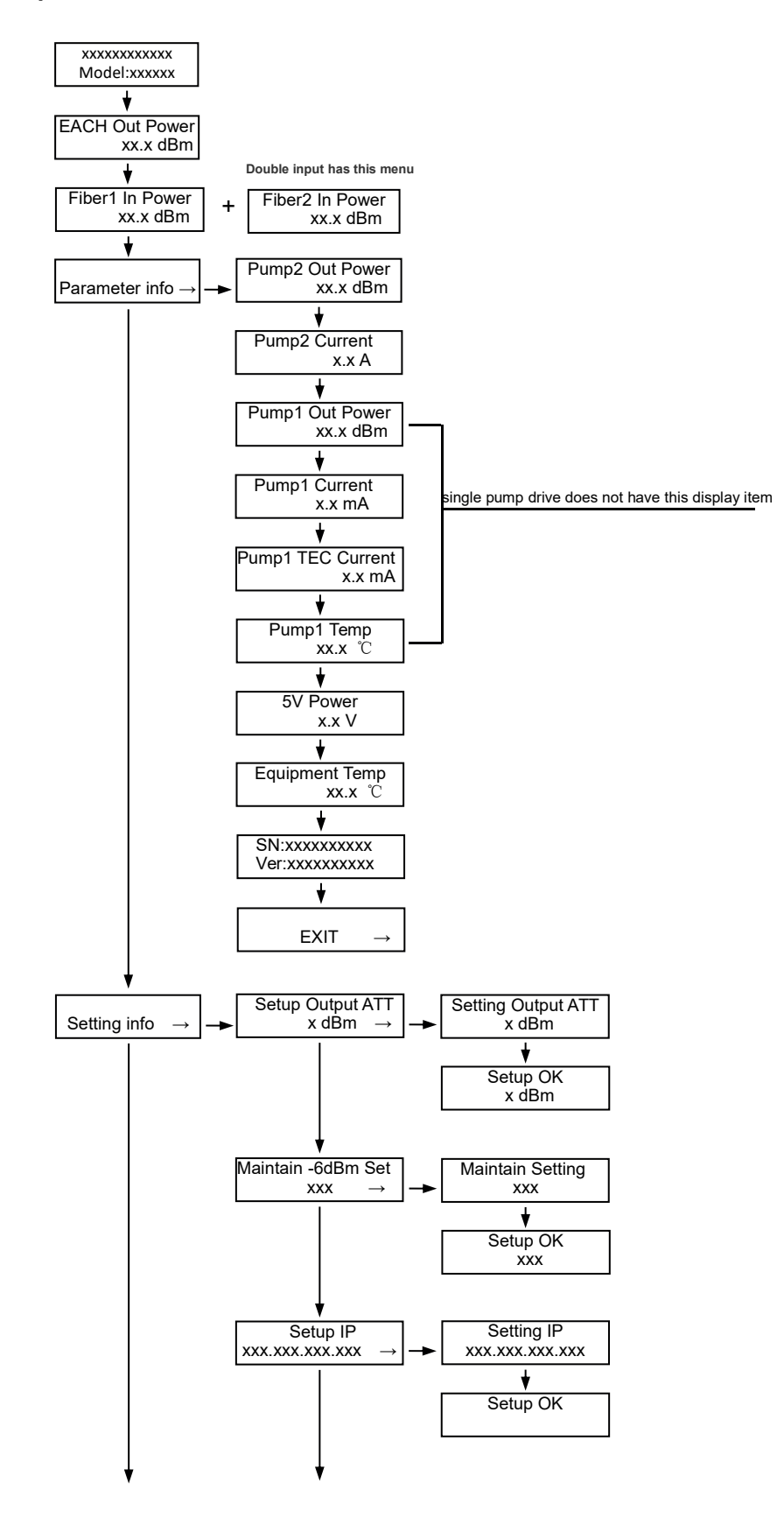

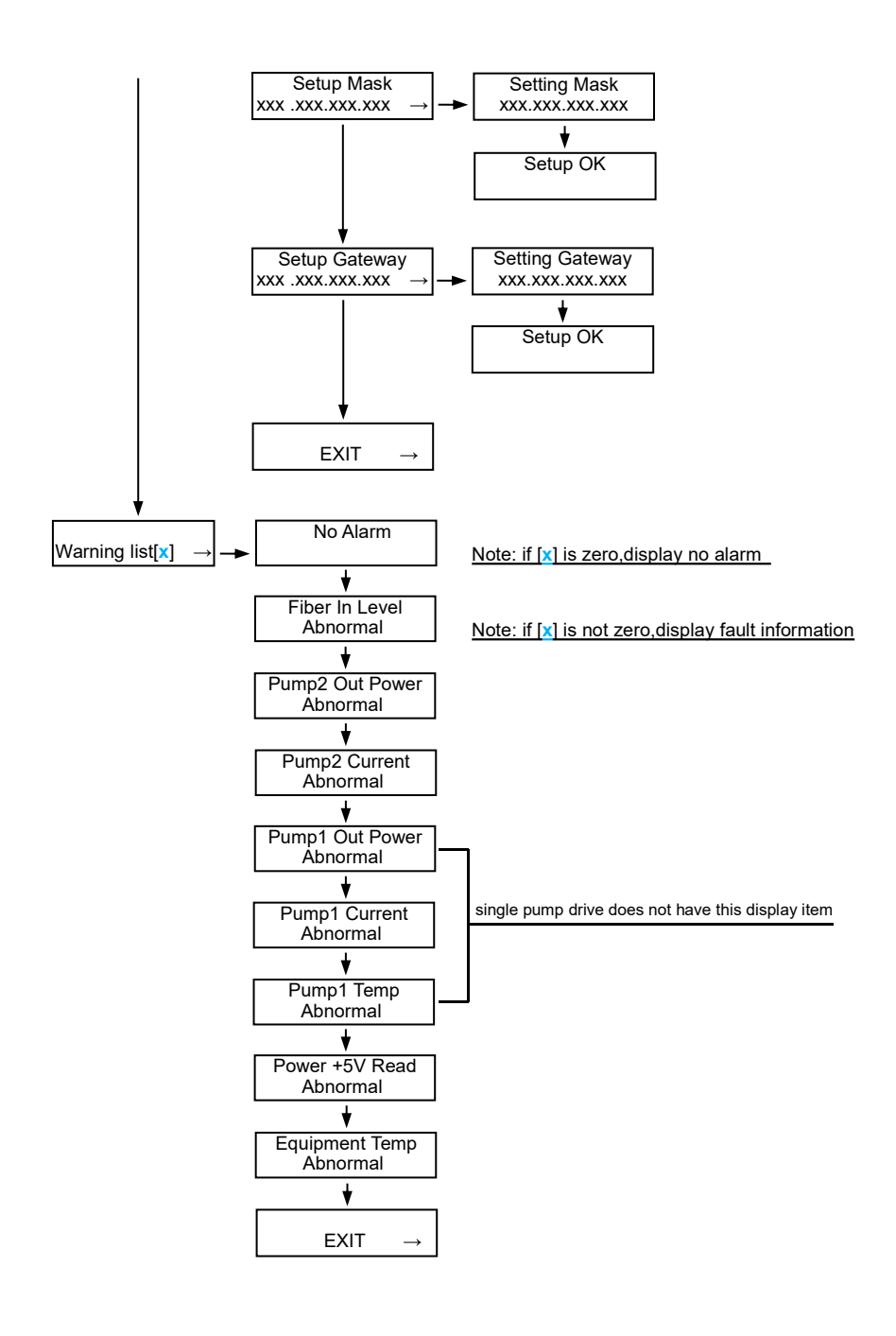

## IV. Web manage

The user can monitor and set the basic parameters of the device directly through the Web browser, The following example are based On Chrome browser.

 Find the IP address of the device on the device label or in the menu of the LCD panel. The default IP address is 192.168.100.80.Set the IP address of the network card of the computer to the same network segment as the device, as shown in the figure.

| 💱 Network and Sharing Center     |                                                                              | - 🗆 X                                                                                 |
|----------------------------------|------------------------------------------------------------------------------|---------------------------------------------------------------------------------------|
| ← → × ↑ 🛂 > Control P            | anel                                                                         | ng Center 🗸 🗸 Search Co 🔎                                                             |
| Control Panel Home               | View your basic network information                                          | and set up connections                                                                |
| Change adapter settings          | View your active networks                                                    |                                                                                       |
| Change advanced sharing settings | WOLCK<br>Public network                                                      | Access type: Internet<br>Connections: M WLAN 2 (WOLCK)                                |
|                                  | DIRECT-FSDESKTOP-Q2G8767msZY<br>Public network                               | Access type: No network access<br>Connections: U本地连接:18<br>(DIRECT-FSDESKTOP-Q268767m |
|                                  | <b>未识别的网络</b><br>Public network                                              | Access type: No network access<br>Connections: 導以太网                                   |
|                                  | Change your networking settings                                              |                                                                                       |
|                                  | Set up a new connection or network<br>Set up a broadband, dial-up, or VPN co | nnection; or set up a router or access point.                                         |
|                                  | Troubleshoot problems<br>Diagnose and repair network problems,               | or get troubleshooting information.                                                   |
| See also                         |                                                                              |                                                                                       |
| Infrared                         |                                                                              |                                                                                       |
| Windows Defender Firewall        |                                                                              |                                                                                       |

| eneral Connection IPv4 Connectivity: No network access IPv6 Connectivity: No network access Media State: Enabled Duration: 00:16:05 Speed: 100.0 Mbps Details Activity Sent — Received Packete: 994     |                        |            |                           |
|----------------------------------------------------------------------------------------------------|------------------------|------------|---------------------------|
| Connection<br>IPv4 Connectivity: No network access<br>IPv6 Connectivity: No network access<br>Media State: Enabled<br>Duration: 00:16:05<br>Speed: 100.0 Mbps<br>Details<br>Activity<br>Sent — Received | eneral                 |            |                           |
| IPv4 Connectivity: No network access IPv6 Connectivity: No network access Media State: Enabled Duration: 00:16:05 Speed: 100.0 Mbps Details Activity Sent — Received Packets: 994                       | Connection             |            |                           |
| IPv6 Connectivity: No network access Media State: Enabled Duration: 00:16:05 Speed: 100.0 Mbps Details Activity Sent — Received Packete: 994                                                            | IPv4 Connecti          | vity:      | No network access         |
| Media State: Enabled Duration: 00:16:05 Speed: 100.0 Mbps Details Activity Sent — Received Packete: 994                                                                                                 | IPv6 Connecti          | vity:      | No network access         |
| Duration: 00:16:05 Speed: 100.0 Mbps Details Activity Sent — Received Packete: 994                                                                                                    | Media State:           |            | Enabled                   |
| Speed: 100.0 Mbps Details Activity Sent — Received Packete: 994                                                                                                    | Duration:              |            | 00:16:05                  |
| Details<br>Activity Received                                                                                                    | Speed:                 |            | 100.0 Mbps                |
| Packete: 994 I 0                                                                                                    | Activity               | 1          |                           |
|                                                                                                    | Activity               | Sent — 🛋   | Received                  |
|                                                                                                    | Activity —<br>Packets: | Sent — 994 | Received                  |
| Properties Disable Diagnose                                                                                                    | Activity<br>Packets:   | Sent — 994 | Received<br>0<br>Diagnose |

| Vetworking                                                                                                    | Authentication                                                                                         | Sharing                                                              |                                                    |                           |                     |    |
|----------------------------------------------------------------------------------------------------|----------------------------------------------------------------------------------------------------|----------------------------------------------------------------------|----------------------------------------------------|---------------------------|---------------------|----|
| Connect us                                                                                                    | sing:                                                                                                  |                                                                      |                                                    |                           |                     |    |
| 🚍 Broa                                                                                                    | adcom NetLink (1                                                                                       | FM) Gigabi                                                           | t Etherne                                          | t                         |                     |    |
|                                                                                                    |                                                                                                    |                                                                      |                                                    | Con                       | figure              | Í. |
| This conne                                                                                                    | ection uses the fo                                                                                     | llowing ite                                                          | ms:                                                | 14                        |                     |    |
| 🗹 🌄 м                                                                                                    | licrosoft 网络客户                                                                                         | 1〕湍                                                                  |                                                    |                           | ^                   |    |
| M 🔁 🖉                                                                                                    | licrosoft 网络的了                                                                                         | 文件和打印                                                                | 印机共享                                               |                           |                     |    |
| 🗹 🚰 Q                                                                                                    | oS数据包计划                                                                                                | 程序                                                                   |                                                    |                           |                     |    |
|                                                                                                    | 14-220002-1-                                                                                           |                                                                      |                                                    |                           |                     |    |
|                                                                                                    | ternet 协议版本                                                                                            | 4 (TCP/IF<br>記号/返史24                                                 | 2∨4)<br>≠送哭仇                                       | 387                       |                     |    |
|                                                                                                    | ternet 协议版本<br>licrosoft 网络适置<br>licrosoft LLDP 协                                                      | 4 (TCP/II<br>配器多路作<br>·议驱动程                                          | 2∨4)<br>专送器协<br>□序                                 | 议                         | - 5                 |    |
|                                                                                                    | <mark>ternet 协议版本</mark><br>licrosoft 网络适雷<br>licrosoft LLDP 协<br>ternet 协议版本                          | 4 (TCP/II<br>配器多路 (<br>·议驱动程<br>6 (TCP/II                            | ≥v4)<br>专送器协<br>序<br>≥v6)                          | 议                         | ~                   |    |
|                                                                                                    | temet 协议版本<br>licrosoft 网络适置<br>licrosoft LLDP 协<br>temet 协议版本                                         | 4 (TCP/IF<br>記器多路f<br>心议驱动程<br>6 (TCP/IF                             | ²⊻4)_><br>专送器协<br>≌序<br>²v6)                       | 议                         | ~                   |    |
|                                                                                                    | temet 协议版本<br>licrosoft 网络适替<br>licrosoft LLDP 协<br>temet 协议版本<br>all                                  | 4 (TCP/II<br>配器多路f<br>论驱动程<br>6 (TCP/II<br>Uninstal                  | 2 <u>∨4)</u><br>专送器协<br>⋮序<br><sup>2</sup> ∨6)     | 议<br>Prop                 | ><br>Derties        |    |
|                                                                                                    | temet 协议版本<br>licrosoft 网络适置<br>licrosoft LLDP 协<br>temet 协议版本<br>all                                  | 4 (TCP/IP<br>配器多路f<br>论驱动程<br>6 (TCP/IP                              | 2 <u>∨4)</u><br>专送器协<br>序<br>2v6)                  | 议<br>Prop                 | ><br>Derties        |    |
| ☑ ▲ M<br>☑ ▲ M<br>☑ ▲ In<br>✓ Insta<br>Descriptio<br>传输控                                                                                                    | temet 协议版本<br>licrosoft 网络适置<br>licrosoft LLDP 协<br>temet 协议版本<br>all<br>on<br>制协议/Internet            | 4 (TCP/IP<br>配器多路f<br>议驱动程<br>6 (TCP/IF<br>Uninstal                  | 2v4)<br>麦送器协<br>字v6)<br>小议是黑                       | 议<br>Prop<br>till的广士      | ><br>perties<br>或网络 |    |
| <ul> <li>✓ ▲ M</li> <li>✓ ▲ M</li> <li>✓ ▲ M</li> <li>✓ ▲ In</li> <li></li> <li>✓ ● Insta</li> <li>✓ ● Insta</li> <li>✓ ● Inst</li></ul> | temet 协议版本<br>licrosoft 网络适即<br>licrosoft LLDP 协<br>temet 协议版本<br>all<br>on<br>制协议/Intemet<br>用于在不同的相  | 4 (TCP/IP<br>配器多路f<br>论驱动程<br>6 (TCP/IF<br>Uninstal<br>协议。该<br>距连接的  | 2∨4)<br>麦送器协<br>原<br>2∨6)<br>↓<br>协议是黒<br>減网络上)    | 议<br>Prop<br>t认的广t<br>通信。 | ><br>Derties<br>或网络 |    |
| <ul> <li>✓ ▲ M</li> <li>✓ ▲ M</li> <li>✓ ▲ M</li> <li>✓ ▲ In</li> <li></li> <li>✓ ● Insta</li> <li>✓ ● Insta</li> <li>✓ ● Inst</li></ul> | temet 协议版本<br>licrosoft 网络适置<br>licrosoft LLDP 协<br>temet 协议版本<br>all<br>on<br>制协议/Internet<br>用于在不同的相 | 4 (TCP/IP<br>配器多路f<br>论驱动程<br>6 (TCP/If<br>Uninstal<br>协议。该<br>距连接的  | 2v4)_><br>专送器协<br>序<br>₽v6)<br>小议是果                | 议<br>Prop<br>t认的广步<br>通信。 | ><br>berties<br>或网络 |    |
| <ul> <li>✓</li> <li>▲ M</li> <li>✓</li> <li>✓</li> <li>Insta</li> <li>Descriptin</li> <li>传输控行</li> <li>协议,</li> </ul>                                                                                                    | temet 协议版本<br>licrosoft 网络适置<br>licrosoft LLDP 协<br>temet 协议版本<br>all<br>on<br>制协议/Internet<br>用于在不同的相 | 4 (TCP/IP<br>配器多路f<br>论驱动程<br>6 (TCP/If<br>Uninstal<br>协议。该<br>距互连接的 | <sup>2</sup> v4)<br>支送器协<br>(序<br><sup>2</sup> v6) | 议<br>Prop<br>t认的广生<br>通信。 | 》<br>berties<br>或网络 |    |

| Internet 协议版本 4 (TCP/IPv4) Pro                                                                                  | operties X                                                                   |
|----------------------------------------------------------------------------------------------------|------------------------------------------------------------------------------|
| General                                                                                                    |                                                                              |
| You can get IP settings assigned au<br>this capability. Otherwise, you need<br>for the appropriate IP settings. | itomatically if your network supports<br>d to ask your network administrator |
| Obtain an IP address automat                                                                                    | ically                                                                       |
| • Use the following IP address:                                                                                 | 1/1                                                                          |
| IP address:                                                                                                    | 192 . 168 . 100 . 6                                                          |
| Subnet mask:                                                                                                    | 255 . 255 . 255 . 0                                                          |
| Default gateway:                                                                                                |                                                                              |
| Obtain DNS server address au                                                                                    | tomatically                                                                  |
| Use the following DNS server                                                                                    | addresses:                                                                   |
| Preferred DNS server:                                                                                           | E 30 B                                                                       |
| Alternate DNS server:                                                                                           | i i i                                                                        |
| Ualidate settings upon exit                                                                                     | Advanced                                                                     |
|                                                                                                    | OK Cancel                                                                    |

1. Open the browser and enter the device IP address :192.168.100.80 in the browser address bar

| ← → C ▲ 不安全   192.168.100.80<br>Web Manage<br>user name<br>admin<br>password<br><br>LOGIN |    |         |
|-------------------------------------------------------------------------------------------|----|---------|
| Web Manage   user name   admin   password                                                 | 07 | \$<br>Θ |
| admin<br>password<br><br>LOGIN                                                            |    |         |
| LOGIN                                                                                     |    |         |
| LOGIN                                                                                     |    |         |
|                                                                                           |    |         |
|                                                                                           |    |         |
|                                                                                           |    |         |
|                                                                                           |    |         |
| Jser Name: admin                                                                          |    |         |

2. The default display interface. The navigation bar is on the left and the corresponding information is displayed on the right

| EYDFA    |                                        |            |          | logout |  |  |
|----------|----------------------------------------|------------|----------|--------|--|--|
|          | STATUS DIS                             | PLAY       |          |        |  |  |
| STATUS   | Input Power                            | +0.8       | dBm      |        |  |  |
| NETWORK  | Output Power                           | 20.2       | dBm      |        |  |  |
| ADVANCED | Total Power                            | 27.5       | dBm      |        |  |  |
| ADMIN    | Pump2 Current                          | 3.3        | A        |        |  |  |
|          | Pump1 Power                            | (          | dBm      |        |  |  |
|          | Pump1 Current                          | (          | mA       |        |  |  |
|          | Pump1 Temp                             | (          | C        |        |  |  |
|          | Cool Current                           | (          | mA       |        |  |  |
|          | DC Voltage                             | 4.9        | V        |        |  |  |
|          | Equipment Temp                         | 33.7       | <b>℃</b> |        |  |  |
|          | the second second second second second | alakaan aa |          |        |  |  |

| EYDFA   |                                               |  |
|---------|-----------------------------------------------|--|
|         | NET CONFIG                                    |  |
| STATUS  | version 3.0                                   |  |
| NETWOR  | C MAC 64:8A:A3:20:73:1C                       |  |
| ADVANCI | D IP 192.168.100.80                           |  |
| ADMIN   | Subnet 255.255.0                              |  |
|         | Gateway 192.168.100.1                         |  |
|         |                                               |  |
|         | save and restart                              |  |
|         |                                               |  |
|         |                                               |  |
|         |                                               |  |
|         | wolck products co.ltd http://www.wolckpon.com |  |
|         |                                               |  |
|         |                                               |  |

| ← → C ( | ① 不安全 192.168.100.80, | /advanced.html                   |                         |        | ☆ | Θ | 1 |
|---------|-----------------------|----------------------------------|-------------------------|--------|---|---|---|
|         | EYDFA                 | WEB                              |                         | logout |   |   |   |
|         |                       | AD                               | VANCED SET              |        |   |   |   |
|         | STATUS                | NAME                             | 1550 EYDFA              |        |   |   |   |
|         | NETWORK               | MODEL                            | VTA-EY420D              |        |   |   |   |
|         | ADVANCED              |                                  |                         |        |   |   |   |
|         | ADMIN                 | Set Output ATT                   |                         |        |   |   |   |
|         |                       | Laser Switch                     | ON V                    |        |   |   |   |
|         |                       |                                  | submit                  |        |   |   |   |
|         |                       |                                  |                         |        |   |   |   |
|         |                       |                                  |                         |        |   |   |   |
|         |                       | Click the button to restart the  | EYDFA restart           |        |   |   |   |
|         |                       |                                  |                         |        |   |   |   |
|         |                       | wolck products co.ltd http://www | .wolckpon.com           |        |   |   |   |
|         |                       |                                  | 17 Marina (* 19 Marina) |        |   |   |   |
|         |                       |                                  |                         |        |   |   |   |
|         |                       |                                  |                         |        |   |   |   |
|         |                       |                                  |                         |        |   |   |   |

| - → C ① 不安全   192.168.100.80 | /userset.html                                 | ⊶ ⊠ ☆ ⊖ : |
|------------------------------|-----------------------------------------------|-----------|
| EYDFA                        | WEB MANAGE                                    | logout    |
|                              | USER CHANGE                                   |           |
| STATUS                       | user name                                     |           |
| NETWORK                      | user password                                 |           |
| ADVANCED                     | new username                                  |           |
| ADMIN                        | new password                                  |           |
|                              | confirm password                              |           |
|                              |                                               |           |
|                              |                                               |           |
|                              | save and restart                              |           |
|                              |                                               |           |
|                              |                                               |           |
|                              | wolck products co.ltd http://www.wolckpon.com |           |
|                              |                                               |           |
|                              |                                               |           |

## V. Notes

- 1. The core device of the optical amplifier laser is a kind of electrostatic sensitive device. Please pay attention to the electrostatic protection when storing, and do not put it together with corrosive articles.
- 2. Do not block the cooling hole,keep good ventilation environment,ensure the working Temperature of the equipment within  $0^{\circ}$ C  $\sim 55^{\circ}$ C.
- 3. Please maintain good grounding environment for power supply system.
- 4. The laser power of fiber amplifier is very high.please do not point the laser at human Body or eyes .the eyes can cause blindness !
- 5. Non-professional personnel please do not open the machine or remove equipment Components.
- 6. If you need to clean the optical power machine test contacts and tail fiber ends, please choose non-aqueous industrial alcohol, not medical alcohol.
- 7. Please do not repeatedly measure the light power value, to avoid improper testing damage to the output tail fiber head, resulting in a decrease in the output light power.

## **VI. Solution to some ordinary problem**

1. INPUT light is red:

#### Reason:

No 1550nm optical signal input or input below -10dbm

Solution:

Input the optical signal at 1550nm and ensure that the optical signal is greater than -10dbm

2. In led it displays the right optical power, but not enough by test meter

#### Reason:

- 1. the optical meter is not very correct.
- 2. The optical power input to the optical amplifier is too small or the optical. wavelength value is deviated.
- 3. too big loss in the test pigtail.
- 4. Dust or scratch on the fiber connection head.

Solution:

Try to use better optical testing equipment and pigtail fiber, clean with anhydrous alcohol before testing.

#### Note:

Don't test EDFA with pigtail again and again, it will hurt the fiber connector and make the factual power become smaller.

### **W**. warranty term

The product that my company produces, from the day that the user receives goods,go up in material and manufacturing craft press warranty agreement to guarantee, repair free of charge in guarantee period.

**Note**: we are not responsible for any damage caused by improper packing of returned products

#### The following situation is not covered by the warranty:

- 1. During the warranty period, the user shall not unseal, repair or change any part of the equipment, or the company shall not be responsible for the consequences caused thereby.
- 2. During the warranty period, faults caused by improper use of storage assembly or accidents by users are not covered by the warranty.
- 3. If the warranty period is exceeded, our company will provide free repairs for life, but the user will have to pay the material fee.